## **Setting Up Vector Connect**

1. Go to <u>www.vectorconnect.com</u> and create a username

| VECTOR-<br>Notices a constants                                                                                                    | Need Help?                                   |  |  |
|----------------------------------------------------------------------------------------------------|----------------------------------------------|--|--|
| We have changed our Security Credentials to log in to VectorConnect. You must create a Username and Password to access your account. Click here to learn more. |                                              |  |  |
| V                                                                                                    | <u>A</u>                                     |  |  |
| Log in to VectorConnect                                                                                                    | Don't have a username?                       |  |  |
| You have been logged out.                                                                                                    | Click on the button below to create one now. |  |  |
| Username or email                                                                                                    | Create Username                              |  |  |
| Password                                                                                                    |                                              |  |  |
| Submit                                                                                                    |                                              |  |  |
| Forgot Password? or Forgot Username?                                                                                                    |                                              |  |  |
| Work should be                                                                                                    | e <i>fun</i> . Seriously.                    |  |  |

- 2. Log in to Vector Connect with the username and password that you created.
- 3. You will be prompted to set up direct deposit and to connect on social media.

## How to Find Google Meet and Set Up Meeting

- Make sure you have a Gmail account beforehand. If not set up here: <u>https://accounts.google.com/signup/v2/webcreateaccount?flowName=GlifWebSignIn&fl</u> <u>owEntry=SignUp</u>
- 2. Open Google Meets and bookmark tab (Command + D / Control + D): <a href="https://meet.google.com/">https://meet.google.com/</a>

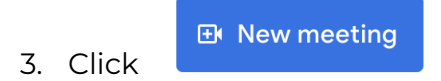

- 4. Click "Start an Instant Meeting."
- 5. To invite your Customer, click "Add others" and enter your Customer's email address

five minutes before your Demo starts.

| <u></u> | Add others |  |
|---------|------------|--|
|         |            |  |

- 6. Pull up <u>www.carolinacutcomanual.com</u> on phone (talking notes).
- 7. Open <u>www.yourcutcodemo.com</u> on computer and screen share with your customer!

## How to Screen Share On Google Meet

- 1. When you have opened a new "Instant Meeting":
- 2. Locate the green "Present" button at the bottom of the screen, click it, and present your entire screen.

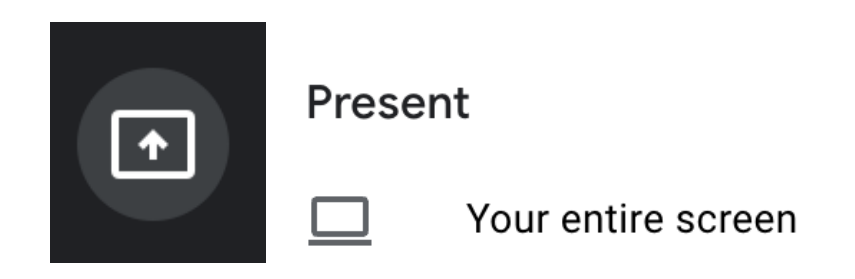

3. Approve on your computer by clicking your screen on the popup, then selecting "Share."

| Share your entire screen                                                |        |       |
|-------------------------------------------------------------------------|--------|-------|
| Chrome wants to share the contents of your screen with meet.google.com. |        |       |
|                                                                         |        |       |
|                                                                         |        |       |
| n<br>Hermon Oldered<br>Hermon                                           |        |       |
|                                                                         |        |       |
|                                                                         | Cancel | Share |